生徒 諸君

令和2年4月27日

茨城県立岩瀬高等学校 教務部 情報管理係

スマートフォン等での教育情報ネットワークのアカウントの登録方法について

教育情報ネットワークのメールをスマートフォンやタブレットで確認するためには,スマートフォン 等に教育情報ネットワークのアカウントが登録されている必要があります。

確認方法:Gmail アプリを開き,画面の右上の丸いアイコンをタップした際に,教育情報ネットワークの メールアドレス(○○.△△@iwase-h.ibk.ed.jp)が表示される。

使用方法:複数の Gmail のアカウントがある場合には,個人のアカウントと教育情報ネットワークのア カウントを切り替えて使用してください。

(1) スマートフォン本体へのアカウント登録方法(主に Android 端末での対応方法)
アカウント追加の設定画面から, Google アカウントを選び, 教育情報ネットワークのメールアドレス(〇〇. @iwase-h.ibk.ed.jp)を入力してください。
進んでいくと教育情報ネットワークのログイン画面が表示されます。教育情報ネットワークのログイン ID(b××××××)でログインしてください。
ポータルサイトにログインしたら, 左側メニューの「メール(GoogleApps)」を押して Gmail を開きます。これで, Google へのログイン情報が端末本体に記録されます。
【重要】ここまでできたら,メールアドレスの入力画面まで戻るボタンで戻ります。
戻りすぎに注意してください。

メールアドレスの入力画面で,再びメールアドレスを入力すると,アカウントが追加されます。 もし1回目と同じように,教育情報ネットワークのログイン画面が出てきてしまった場合は, 上記の操作を何度か繰り返してみてください。

(2) Google 製アプリへのアカウント登録方法(主に iPad, iPhone 等の iOS 端末での対応方法)

AppStore を開き, Gmail アプリをダウンロード・インストールします。

すでにインストールしてある場合は,の作業は不要です。

Gmail アプリを開き,画面の右上の丸いアイコンをタップします。

「別のアカウントを追加」をタップします。

「Google」をタップします。

教育情報ネットワークのメールアドレス(〇〇. @iwase-h.ibk.ed.jp)を入力してください。 進んでいくと教育情報ネットワークのログイン画面が表示されます。教育情報ネットワークの ログイン ID(b××××××)でログインしてください。

ポータルサイトにログインしたら,左側メニューの「メール(GoogleApps)」を押して Gmail を開 きます

## 【重要】Gmailを閉じ, に戻って再びメールアドレスを入力します。

教育情報ネットワークが設計された当初は,スマートフォンなどの端末での利用を想定していないため,今回紹介する 方法が,すべての機種に当てはまるものではないことは,ご了承ください。